## **Guide for Meezan Internet Banking Registration**

## Steps:

- 1. Visit the following link through your browser:\_ https://ebanking.meezanbank.com/AmbitRetailFrontEnd/mblOnlineRegistration
- 2. Enter the 'Relationship Number' mentioned in the *Thankyou Email* sent to you from Meezan Bank
- 3. Select branch as Meezan Digital Branch / 0025.
- 4. Enter the 'Account Number' mentioned in the *Thankyou Email* sent to you from Meezan Bank
- 5. The first four digits will auto appear and you will need to enter last ten digits of your Account Number.
- 6. Select 'Username' of your choice after checking availability.
- 7. Choose a password that must be at least eight characters long and alpha numeric.
- Enter your CNIC & Date of Birth. <u>Note</u>: In case of Joint Account holding, the personal details (such as CNIC, Date of Birth and registered email address) of person applied as 'Applicant-1' should be mentioned.
- 9. Enter your registered email address. (Please mention the address you entered on your online account opening application)
- Accept Terms & Conditions and press 'Next'.
  <u>Note</u>: Please <u>ignore</u> the system prompt to "print and submit the signed copy of the 'Indemnity form' to your branch" & <u>proceed</u> by submitting the T&Cs. This condition is not valid for Roshan Digital Account holders.
- 11. The system will display your entered details for confirmation. Press 'Register' after reviewing the details.
- 12. Wait for a confirmation email from Meezan Bank.
- 13. Upon confirmation of successful registration from Meezan Bank via email, you may access

your internet banking account by visiting:\_

https://ebanking.meezanbank.com/AmbitRetailFrontEnd/login